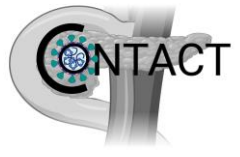

#### Covid-19 impact On paNcreaTic cAncer Care paThway

#### A national pan-Specialty, Multi-Centre Study of the Impact of SARS-CoV-2 on New Diagnosed Pancreatic Cancer Treatment

#### A REDCap user guide for data collection

REDCap (Research Electronic Data Capture) is an online data collection tool that will be used for the entry of all data for the CONTACT study. The secure website can be accessed from any device with Internet access.

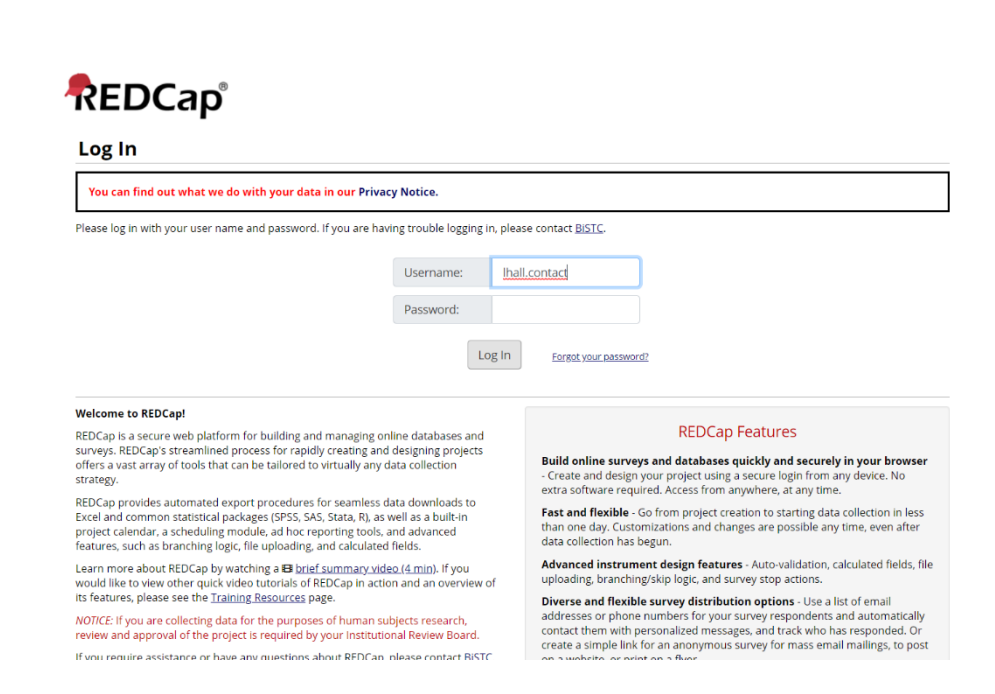

#### Step 1: Log in

Your username will have been emailed out to the email address that you confirmed with us. Your username will be your 'first initial' then 'surname' then '.' then 'contact' e.g. Tom Smith would be 'tsmith.contact'. See the troubleshooting page at the end of this guide for any username/password issues.

The following link will take you to the log in page above: <u>https://bistc.redcap.bham.ac.uk/</u>

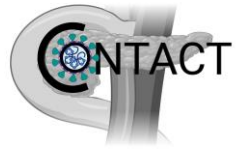

### Step 2: Open main 'CONTACT' project

When you log in, ensure you are on the 'My projects' tab (see arrow) - it will look similar to the screen below. Follow the 'CONTACT v1.1' project title to continue further

| REDCap                      | Home         | III My Project   | s 🔞 Hel   | lp & FAQ 🛛 🖽 Traini                                              | ng Videos 🛛 Send-It 📮 Messenger                                                                                                    |                                                                                             |                          |             |                      |          |   | Logged in as<br>Ihall.cont | \rm My Profile | 🕒 Log out |
|-----------------------------|--------------|------------------|-----------|------------------------------------------------------------------|----------------------------------------------------------------------------------------------------|---------------------------------------------------------------------------------------------|--------------------------|-------------|----------------------|----------|---|----------------------------|----------------|-----------|
|                             |              |                  |           | You can find out<br>isted below are the<br>which users still hav | what we do with your data in our Priva<br>REDCap projects to which you currently h<br>e access to your projects, visit the <u>User Ac</u> | i <b>cy Notice.</b><br>ave access. Click the project title t<br><del>cess Dashboard</del> . | o open th                | e project   | . <u>Read more</u> 1 | To revie | w |                            |                |           |
|                             |              |                  |           | My Projects                                                      | 🖕 Organize 🖿 Collapse All                                                                                                    |                                                                                             | Filter projects by title |             |                      |          |   |                            |                |           |
|                             |              |                  |           | Project Title                                                    |                                                                                                    | Records                                                                                     | Fields                   | Instruments | Туре                 | Status   |   |                            |                |           |
|                             | CONTACT v1.1 |                  |           |                                                                  |                                                                                                    | 2                                                                                           | 227                      | 3 forms     | \$                   | <b>₽</b> |   |                            |                |           |
|                             |              |                  |           |                                                                  |                                                                                                    |                                                                                             |                          |             |                      |          |   |                            |                |           |
|                             |              |                  |           |                                                                  | REDCap 10.3                                                                                                    | 1.1 - © 2020 Vanderbilt University                                                          |                          |             |                      |          |   |                            |                |           |
| https://bistc.redcap.bham.a | ac.uk/redca  | p_v10.3.1/index. | php?pid=2 | 64                                                               |                                                                                                    |                                                                                             |                          |             |                      |          |   |                            |                |           |

### Step 3: Project home page

The following screen will be displayed: The menu on the left shows you **'Record Status Dashboard'** (see arrow). Please click here to see current cases entered for your site and their status (complete vs incomplete). You may also enter cases from here.

| My Projects     PEDCap Massagner                                                                                                    |
|----------------------------------------------------------------------------------------------------|
| REDCon Massanger                                                                                                    |
| - KEDCap Messenger                                                                                                    |
| Project Home and Design 😑 The tables below provide general dashboard information, such as a list of all users with access to this project                                                                                                    |
| ☆ Project Home · ■ Codebook statistics, and upcoming calendar events (if any).                                                                                                    |
| Se Project status: Development Lesrs (8)                                                                                                    |
| Data Collection User Expires Records in project 2                                                                                                    |
| to Scheduling hughest never Most recent activity 04/12/2020 12:40pm                                                                                                    |
| Generate schedules for the calendation     Ihall.cont     Inever     Space usage for docs     1,53 MB                                                                                                    |
| III Record Status Dashboard mckays never                                                                                                    |
| - View data collection status of all records perryry never 🛱 Upcoming Calendar Events (next 7 days)                                                                                                    |
| Craste per records or delt/dew aviding opes     robertsk.cont     never     Time     Date     Description                                                                                                    |
| smithjh.cont never No upcoming events                                                                                                    |
| Applications oanej.cont never                                                                                                    |
| Calendar waltersm never                                                                                                    |
| Data Exports, Reports, and Stats     Field comments Lead                                                                                                    |
| The reaction of the second second sec |
|                                                                                                    |
| Help & Information                                                                                                    |
| Help & FAQ                                                                                                    |
| El Video Tutorials                                                                                                    |
| C Suggest a likew rearrie                                                                                                    |
| Sontact REDCap administrator                                                                                                    |
|                                                                                                    |

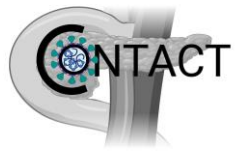

# Step 4: Select patient ID

The following screen will appear:

Please select 'add new record' to start data entry for your first case (see arrow).

| REDCap                                                                                                    | CONTACT v1.1 PID                                                                                | 263                                                         |                                      |                                        |                                                              |                                                  |                                         |             |                           |         |
|----------------------------------------------------------------------------------------------------|-------------------------------------------------------------------------------------------------|-------------------------------------------------------------|--------------------------------------|----------------------------------------|--------------------------------------------------------------|--------------------------------------------------|-----------------------------------------|-------------|---------------------------|---------|
| Logged in as Ihall.cont   Log out                                                                                                | III Record Status Dash                                                                          | board (all reco                                             | rds)                                 |                                        |                                                              |                                                  |                                         |             |                           |         |
| REDCap Messenger                                                                                                    | Displayed below is a table list                                                                 | ting all existing reco                                      | ords/respon                          | ses and their                          | status for every data                                        |                                                  |                                         |             |                           |         |
| Project Home and Design                                                                                                    | collection instrument (and if I<br>the table to open a new tab/y                                | longitudinal, for eve<br>vindow in your bro                 | ery event). Y<br>wser to viev        | ou may click a<br>v that record o      | iny of the colored buttons in<br>on that particular data     | Legend for statu                                 | Is icons:<br>Incomplete (no data saved) | 2           |                           |         |
| Project Home · E Codebook Project status: Development                                                                            | collection instrument. Please<br>collection instruments, you w<br>Access Group, you will only b | note that if your fo<br>vill only be able to v              | iew those ir                         | er privileges a<br>struments, ar       | re restricted for certain data<br>ad if you belong to a Data | <ul> <li>Unverified</li> <li>Complete</li> </ul> | Jincomplete (no data saved)             | 5           |                           |         |
| Data Collection                                                                                                    |                                                                                                 |                                                             |                                      |                                        | o api                                                        |                                                  |                                         |             |                           |         |
| <ul> <li>Scheduling         <ul> <li>Generate schedules for the calendar<br/>using your defined events</li> </ul> </li> </ul>    | Dashboard displayed: [D<br>Displaying Data Access Gro                                           | efault dashboard]<br>oup ALL 🗸                              | ~                                    |                                        |                                                              |                                                  |                                         |             |                           |         |
| Record Status Dashboard<br>- View data collection status of all records                                                          | Displaying record Page 1                                                                        | of 1: "6" through "                                         | 7" 🗸 of 2                            | records                                | ALL (2) 🗸                                                    | records per page                                 |                                         |             |                           |         |
| Add / Edit Records - Create new records or edit/view existing ones                                                               | + Add new record                                                                                |                                                             |                                      |                                        |                                                              |                                                  |                                         |             |                           |         |
| Applications                                                                                                    | Displaying Instrument stat                                                                      | us ophy Li Losk sta                                         | tus ophy L                           |                                        |                                                              |                                                  |                                         |             |                           |         |
| <ul> <li>Calendar</li> <li>Data Exports, Reports, and Stats</li> <li>Field Comment Log</li> <li>File Repository</li> </ul>       | Unique REDCap ID                                                                                | crf1_base_demo<br>and diag<br>Demographics<br>and Diagnosis | crf2_6m_fu<br>Follow Up: 6<br>Months | crf3_12m_fu<br>Follow Up: 12<br>Months | 2                                                            | _                                                |                                         |             |                           |         |
| Help & Information                                                                                                    | <u> </u>                                                                                        | ۲                                                           | ۲                                    |                                        |                                                              |                                                  |                                         |             |                           |         |
| <ul> <li>Help &amp; FAQ</li> <li>Video Tutorials</li> <li>Suggest a New Feature</li> <li>Contact REDCap administrator</li> </ul> | Ζ                                                                                               | •                                                           | ٢                                    |                                        |                                                              |                                                  |                                         |             |                           |         |
|                                                                                                    | The REDCap Consortium   Citing REDCa                                                            | R                                                           |                                      |                                        |                                                              |                                                  |                                         | REDCap 10.3 | 1 - © 2020 Vanderbilt Uni | versity |

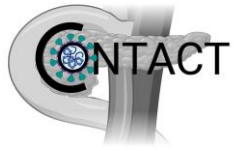

crf2 6m fu Follow Up: 6 Months Applications

Field Comment Log Se File Repository

B. Data Exports, Reports, and Stats

🛱 Calendar

### **Step 5: Data collection**

Please fill out the form, by checking the relevant boxes. The form uses branching logic and so the fields will change depending on the data entered.

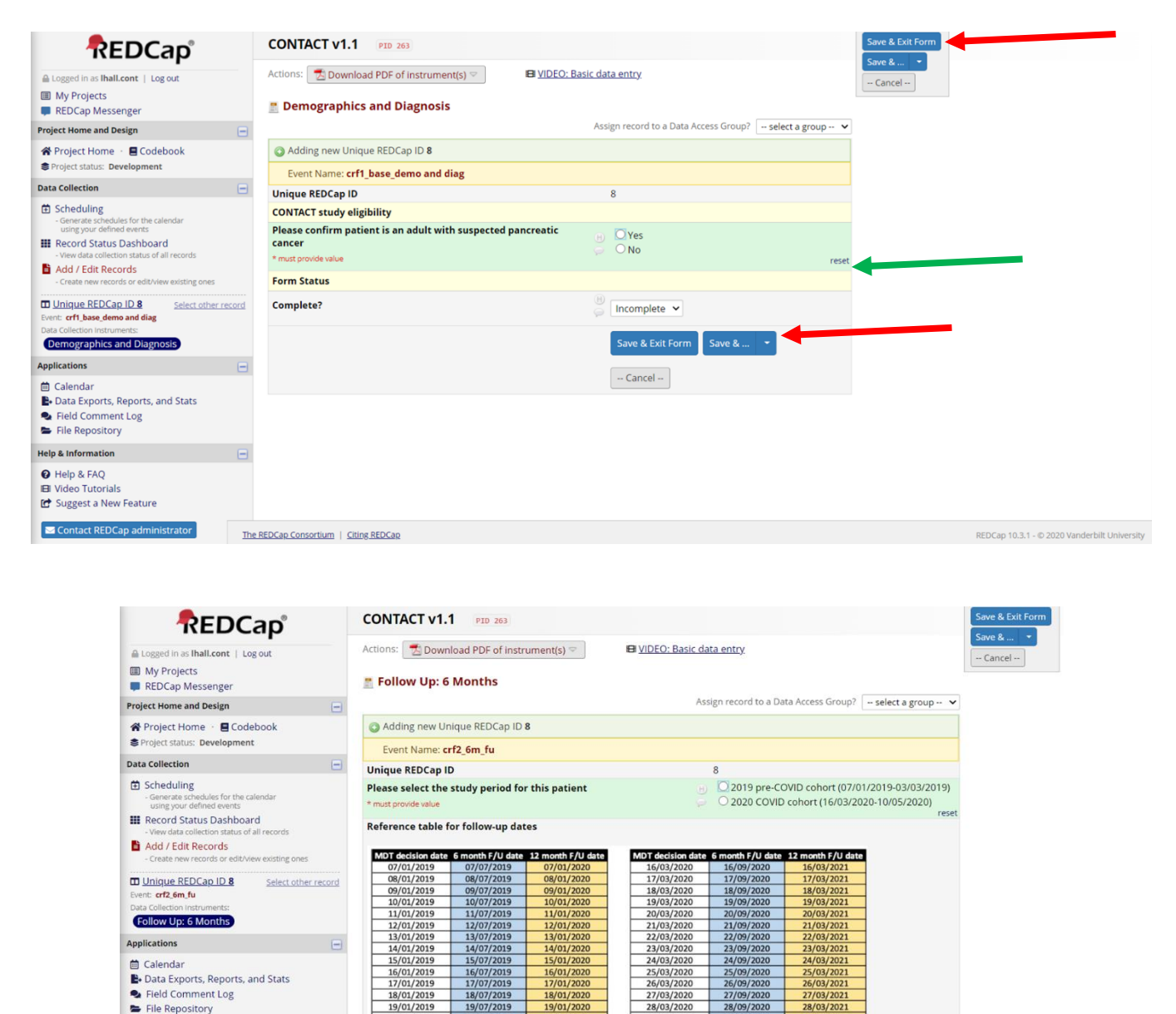

|                                                                                                    |         | EO/ OX/ EOXD | LOJOITLOLD | EO/ OX/ EOEO |   | 2010012020 | 20100/2020 | LUIOUILOLL |            |            |
|----------------------------------------------------------------------------------------------------|---------|--------------|------------|--------------|---|------------|------------|------------|------------|------------|
| Help & Information                                                                                                    | -       | 21/01/2019   | 21/07/2019 | 21/01/2020   |   | 30/03/2020 | 30/09/2020 | 30/03/2021 |            |            |
|                                                                                                    | _       | 22/01/2019   | 22/07/2019 | 22/01/2020   |   | 31/03/2020 | 01/10/2020 | 31/03/2021 |            |            |
| Help & FAQ                                                                                                    |         | 23/01/2019   | 23/07/2019 | 23/01/2020   |   | 01/04/2020 | 02/10/2020 | 01/04/2021 |            |            |
| El Video Tutorials                                                                                                    |         | 24/01/2019   | 24/07/2019 | 24/01/2020   |   | 02/04/2020 | 03/10/2020 | 02/04/2021 |            |            |
| E Suggest a New Feature                                                                                                    |         | 25/01/2019   | 25/07/2019 | 25/01/2020   |   | 03/04/2020 | 04/10/2020 | 03/04/2021 |            |            |
| D Suggest a New Feature                                                                                                    |         | 26/01/2019   | 26/07/2019 | 26/01/2020   |   | 04/04/2020 | 05/10/2020 | 04/04/2021 |            |            |
| Comparison of the Company of the Company of the Com |         | 27/01/2019   | 27/07/2019 | 27/01/2020   |   | 05/04/2020 | 06/10/2020 | 05/04/2021 |            |            |
| Contact REDCap administrator                                                                                                    |         | 28/01/2019   | 28/07/2019 | 28/01/2020   |   | 06/04/2020 | 07/10/2020 | 06/04/2021 |            |            |
|                                                                                                    |         | 29/01/2019   | 29/07/2019 | 29/01/2020   |   | 07/04/2020 | 08/10/2020 | 07/04/2021 |            |            |
| There is a box (see                                                                                                    | red arr | ow), wł      | nich rer   | mains in     | р | lace as    | you scr    | oll dow    | n throug   | h the data |
| collection sheet. Th                                                                                                    | is enat | oles you     | ı quick    | access t     | 0 | save da    | ta as yo   | ou prog    | ress by se | electing   |
| 'Save & Stay'.                                                                                                    |         |              |            |              |   |            |            |            |            |            |

14/01/2020 15/01/2020 16/01/2020 17/01/2020

24/03/2020

25/03/2020 26/03/2020

24/03/2021

Please ensure you save regularly as you enter data - there is no Autosave feature.

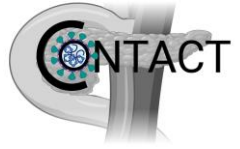

You will also notice that to the right of all data entry fields there is a 'reset' option (see green arrow), which can be used to remove any data for that given field in the event of any errors whilst completing data entry.

The save options are also present at the end of the data collection sheet (see red arrow):

Click 'Save & Exit Form' once you have filled in as much data as you can.

If all the data fields required have not been completed, you will then see a pop-up box appearing indicating to you the fields where data has yet to be entered.

| Your data was successfully saved, but you did no                                       | ot provide a | a value for some fields that |
|----------------------------------------------------------------------------------------|--------------|------------------------------|
| require a value. Please enter a value for the field                                    | ls on this p | age that are listed below.   |
| Provide a value for                                                                    |              |                              |
| Why did they not receive neo-adjuvant chemothe     What year was recurrence diagnosed? | rapy (chemo  | otherapy before surgery)?    |

You can choose to click **'Okay'** to enter more data now or simply click **'Ignore and leave record'** if you have entered all the data you wish and want to leave the record. All data will be saved and you can come back to any record and complete further data entry at a later date.

You are also given an option to **'Save & Go To Next Record'** if you wish to enter another patient's data.

(REDCap will automatically select the next available REDCap Record ID if you move onto a different record – note the REDCap Record ID shown may not be the number that chronologically follows the case you have just entered depending on other entries within the online database).

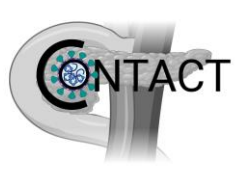

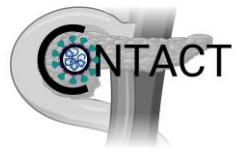

## **Troubleshooting**

If you have any queries about REDCap after reading through this guide then you should contact your meta-coordinator and make use of the generic user friendly guides available by clicking '**Help & FAQ'** under '**Help & Information**' on the left hand menu (see arrow).

| Logged in as Ihall.cont   Log out                                                     |   | A Duais at Hama                                                                                                    |         |                |            |                     |  |  |  |  |
|---------------------------------------------------------------------------------------|---|----------------------------------------------------------------------------------------------------|---------|----------------|------------|---------------------|--|--|--|--|
| My Projects REDCap Messenger                                                          |   | A Project Home                                                                                                    |         |                |            |                     |  |  |  |  |
| Project Home and Design                                                               | - | The tables below provide general dashboard information, such as a list of all users with access to this project, general project |         |                |            |                     |  |  |  |  |
| 🛠 Project Home 🕐 🖪 Codebook                                                           |   | statistics, and upcoming calendar events (if any).                                                                               |         |                |            |                     |  |  |  |  |
| Seroject status: Development                                                          |   | Lurrent Users (8)                                                                                                    |         | 📋 Project Sta  | tistics    |                     |  |  |  |  |
| Data Collection                                                                       |   | User                                                                                                    | Expires | Records in pro | oject      | 2                   |  |  |  |  |
| Scheduling                                                                            |   | hughest                                                                                                    | never   | Most recent a  | ctivity    | 04/12/2020 12:40pm  |  |  |  |  |
| <ul> <li>Generate schedules for the calendar<br/>using your defined events</li> </ul> |   | Ihall.cont                                                                                                    | never   | Space usage f  | or docs    | 1,53 MB             |  |  |  |  |
| III Record Status Dashboard                                                           |   | mckays                                                                                                    | never   |                |            |                     |  |  |  |  |
| - View data collection status of all records                                          |   | perryry                                                                                                    | never   | 🗄 Upcoming     | Calendar E | vents (next 7 days) |  |  |  |  |
| Add / Edit Records<br>- Create new records or edit/view existing ones                 |   | robertsk.cont                                                                                                    | never   | Time           | Date       | Description         |  |  |  |  |
|                                                                                       |   | smithjh.cont                                                                                                    | never   |                |            | No upcoming events  |  |  |  |  |
| Applications                                                                          |   | soanej.cont                                                                                                    | never   |                |            |                     |  |  |  |  |
| 🗎 Calendar                                                                            |   | waltersm                                                                                                    | never   |                |            |                     |  |  |  |  |
| Data Exports, Reports, and Stats                                                      |   |                                                                                                    |         |                |            |                     |  |  |  |  |
| Field Comment Log     File Repository                                                 |   |                                                                                                    |         |                |            |                     |  |  |  |  |
|                                                                                       |   |                                                                                                    |         |                |            |                     |  |  |  |  |
| Help & Information                                                                    |   |                                                                                                    |         |                |            |                     |  |  |  |  |
| 🕜 Help & FAQ                                                                          |   |                                                                                                    |         |                |            |                     |  |  |  |  |
| 🖪 Video Tutorials                                                                     |   |                                                                                                    |         |                |            |                     |  |  |  |  |
|                                                                                       |   |                                                                                                    |         |                |            |                     |  |  |  |  |

If you are still having difficulties despite this then please contact the REDCap administrator directly (contactaudit@contacts.bham.ac.uk).

There is a 'forgot your password' link on the REDCap homepage and any REDCap username/password issues should be directed to the REDCap administrator.